## Free Sign Up

### Logging in

Once you're on the login page (which can be accessed by hovering over LOGIN in the upper right corner and clicking on Free Account) enter your email and the password you provided while signing up. Once you've entered the details click on LOGIN NOW. You can also login with your Facebook account or Google account.

| ► Become a Fan on 🕌                                                                  |                                                                               | 50% Discount o                                         | n Hosting Packagesv                     |                                                                       | Find the second second |
|--------------------------------------------------------------------------------------|-------------------------------------------------------------------------------|--------------------------------------------------------|-----------------------------------------|-----------------------------------------------------------------------|----------------------------------------------------------------------------------------------------|
| Listen (C) MyRadio*                                                                  | HOME RADIO ST                                                                 | FREAMING V                                             | IDEO STREAMING                          | HOSTING SUPPORT                                                       | COMPANY LIVE CHAT LOGIN                                                                                                    |
| Free Account L                                                                       | .ogin Access your L                                                           | .isten2myrac                                           | dio account                             |                                                                       |                                                                                                    |
|                                                                                      |                                                                               |                                                        |                                         |                                                                       |                                                                                                    |
| V LOGIN DETAILS                                                                      |                                                                               |                                                        | ▼ CHOOSE PANE                           | L                                                                     |                                                                                                    |
| • Email                                                                              |                                                                               |                                                        | • Free Accou                            | nt Panel 💿 [Free G                                                    | Client Area]                                                                                                    |
| Password                                                                             |                                                                               |                                                        | • Sign Up For                           | Free Account                                                          |                                                                                                    |
| Forgot your Password? Click Here                                                     |                                                                               |                                                        | • Back To Pre                           | evious Control Panel                                                  | l                                                                                                    |
| F Log                                                                                | in with Facebook                                                              |                                                        |                                         |                                                                       |                                                                                                    |
| <u>8</u> sig                                                                         | n in with Google                                                              |                                                        |                                         |                                                                       |                                                                                                    |
| <b>Radio Streaming</b><br>Free account<br>Premium account<br>Compare<br>Flash player | Video Streaming<br>Free Account<br>Premium account<br>Compare<br>Flash player | Hosting<br>Free Acc<br>Linux ho<br>Window<br>Virtual S | count<br>osting<br>s hosting<br>iervers | Support<br>Radio support<br>Video support<br>Hosting Support<br>Forum | Company<br>About Us<br>Link to us<br>Terms of Use<br>Privacy Policy<br>Contact us                                                                                                    |

#### Installing the radio

Once you're logged in you should see the next message that will tell you to choose the broadcasting account you want: Audio or Video account, you will need to choose the audio account.

| Welocme To Listen2MyRadio Service<br>Please Select Your Broadcasting Account |               |
|------------------------------------------------------------------------------|---------------|
|                                                                              | VIDEO ACCOUNT |

### Step number 1:

| You are two steps from making your dream happen.    | Step 1 Of 2                    |
|-----------------------------------------------------|--------------------------------|
| Step 1 – First Installation                         |                                |
| Channel Litle:                                      | ×                              |
| 0 words                                             | * Required minimum 5 words     |
| How To Write Good Quality Text? - >>>Click Here!<<< |                                |
| Text1 (located on left of listening page):          |                                |
|                                                     |                                |
|                                                     |                                |
| 0 words                                             | * Recommended minimum 30 words |
| Text2 (located on right of listening page):         | 1                              |
|                                                     |                                |
|                                                     |                                |
| 0 words                                             | * Recommended minimum 30 words |
| Channel URL:<br>http://                             |                                |
|                                                     |                                |
|                                                     | Back Next                      |

In the **title** field you need to fill in the desired title for your radio. It has to be at least 5 (five) words long.

Text1 and Text2 these are the text fields that will be displayed on your radio page. You have to enter at least 20 words into each field.

**Channel URL** you will need to fill your desired name that will be the link for your Radio Domain.

#### Step number 2:

| Step 2 – Radio Channe                                                                                                    | el Server Details                                                                                       |                              |                           |
|----------------------------------------------------------------------------------------------------|----------------------------------------------------------------------------------------------------|------------------------------|---------------------------|
| Server Type:                                                                                                    | Shoutcast                                                                                               | •                            |                           |
| Server Location:                                                                                                    | UK (United Kindom)                                                                                      | •                            |                           |
| roadcaster Password:                                                                                                    |                                                                                                    |                              |                           |
| HOW TO CHOOSE SERVE                                                                                                    | R LOCATION?                                                                                             | ecast                        |                           |
| <ul> <li>Provide the second stress with broadcasting</li> <li>HOW TO CHOOSE SERVER</li> <li>Server Location depends or</li> </ul> | R LOCATION?                                                                                             | choose the country that is o | closest to your listeners |
| <ul> <li>HOW TO CHOOSE SERVE</li> <li>Server Location depends or</li> <li>HOW TO CHOOSE STREAT</li> </ul>                         | I tools that support the only ice<br>R LOCATION?<br>I your radio listener's location,<br>MING PASSWORD? | choose the country that is o | closest to your listeners |

# Broadcaster password

In this field you need to enter the password you will be using for your radio. The broadcaster password is the password you will be using with your broadcasting software.

Once your registration is successful you will see your control panel and you will be able to see all the information on the right side of your screen.

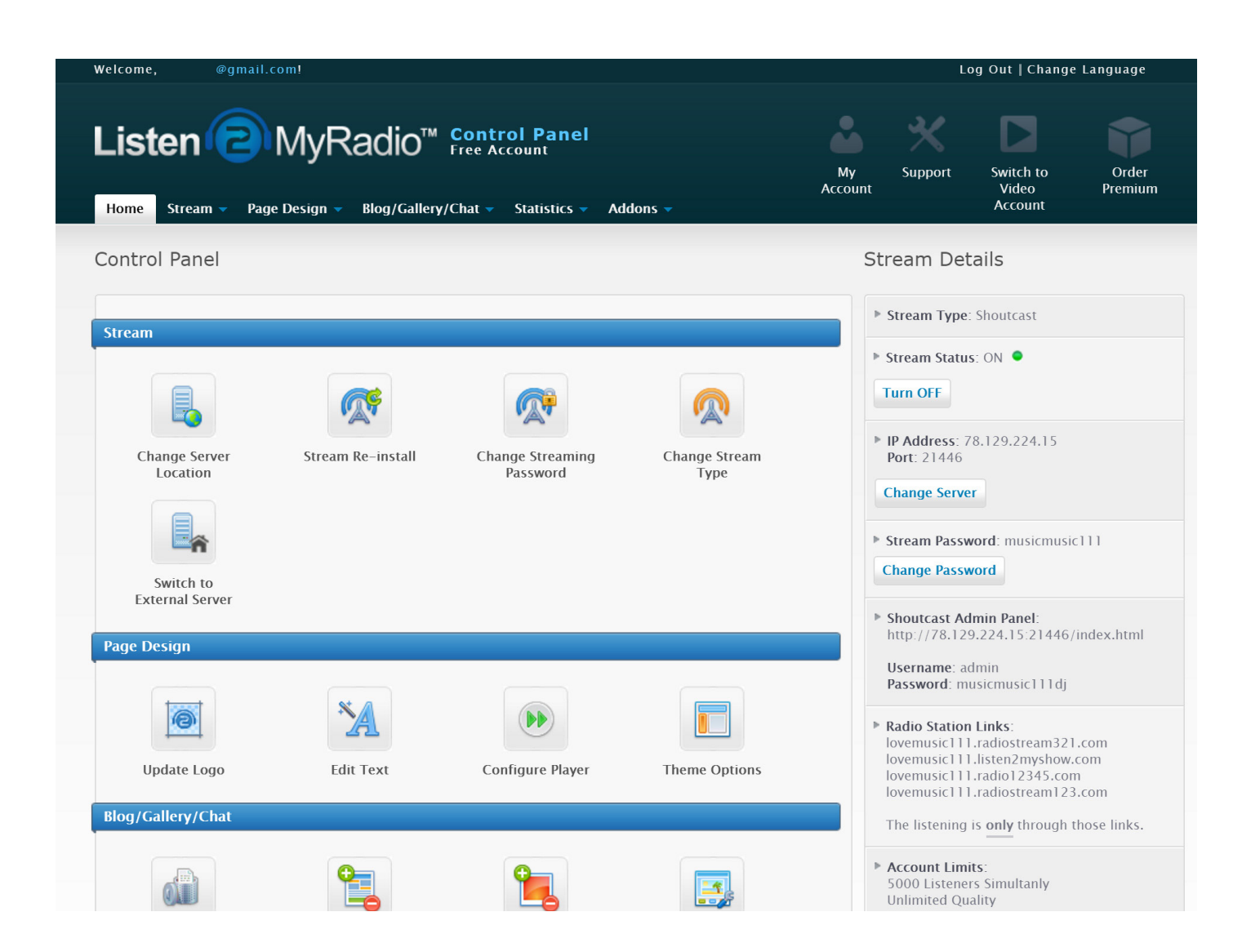